## Mail App (Mac)

Prepare the following pieces of information in advance.

These wares displayed on screen when you subscribed. You will also find those on the Access Information Sheet that was sent to you.

In the following description which are shown in **green**, please replace it with your own details.

| Name          | Value                    |
|---------------|--------------------------|
| Mail password |                          |
| Mail address  | xxx99999@xxxxx.att.ne.jp |

I guide you about "Mail 14" with this manual.

## When you have you confirm existing setting, look from Step6.

Step1. Launch "Mail" on Dock.

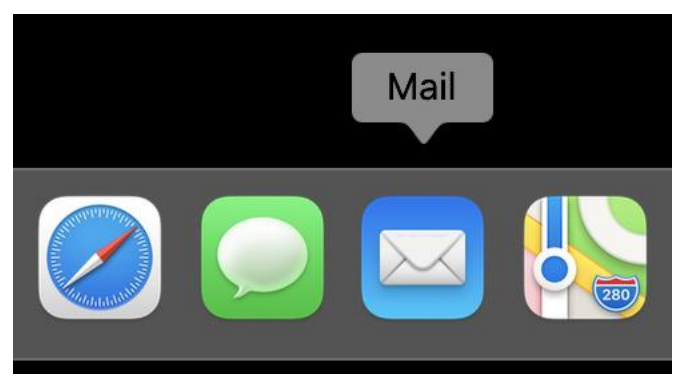

Step2. Click "Mail" > "Add Account" on the menu bar. When you see the Add Account window, go to Step3.

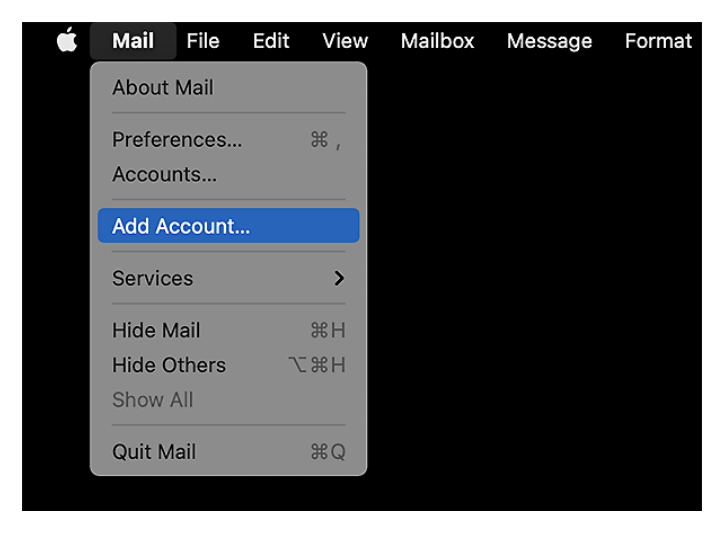

© SoftBank Corp. All Rights Reserved.

Step3. Select " Other Mail Account" and click "Continue".

| Ohaaaa a Mailaaa   |                    |
|--------------------|--------------------|
| Choose a Mail acco | bunt provider      |
| $\bigcirc$         | iCloud             |
| $\bigcirc$         | Microsoft Exchange |
| $\bigcirc$         | Google             |
| $\bigcirc$         | yahoo!             |
| $\bigcirc$         | Aol.               |
| ۲                  | Other Mail Account |
| ?                  | Quit Continue      |

Step4. Select " Other Mail Account" and click "Continue".

| O Add a Mai<br>To get started, fill o | account<br>ut the following information: |
|---------------------------------------|------------------------------------------|
| Name:                                 | SpinNet_Support                          |
| Email Address:                        | xxx99999@xxxxx.att.ne.jp                 |
| Password:                             | •••••                                    |
| Cancel                                | Back Sign In                             |
| Name                                  | Value                                    |
| Name                                  | You first and last name (not necessary)  |
| Email Address                         | Your mail address.                       |
|                                       | e.g. xxx999999@xxxxx.att.ne.jp           |
| Password                              | Your mail password                       |

**Step5.** An error is output.

Enter the following, and click "Sign In".

| xxx99999@xxxxx.att.ne.jp                   |
|--------------------------------------------|
| xxx99999@xxxxx.att.ne.jp                   |
| •••••                                      |
| POP I                                      |
| popssl.att.ne.jp                           |
| smtpssl.att.ne.jp                          |
| Unable to verify account name or password. |
| Back Sign In                               |
|                                            |

| Name                 | Value                          |
|----------------------|--------------------------------|
| Email Address        | Your mail address              |
|                      | e.g. xxx999999@xxxxx.att.ne.jp |
| User Name            | Your mail address              |
| Password             | Your mail password             |
| Account Type         | POP                            |
| Incoming Mail Server | popssl.att.ne.jp               |
| Outgoing Mail Server | smtpssl.att.ne.jp              |

**Step6.** Click "Mail" > "Preferences" on the menu bar.

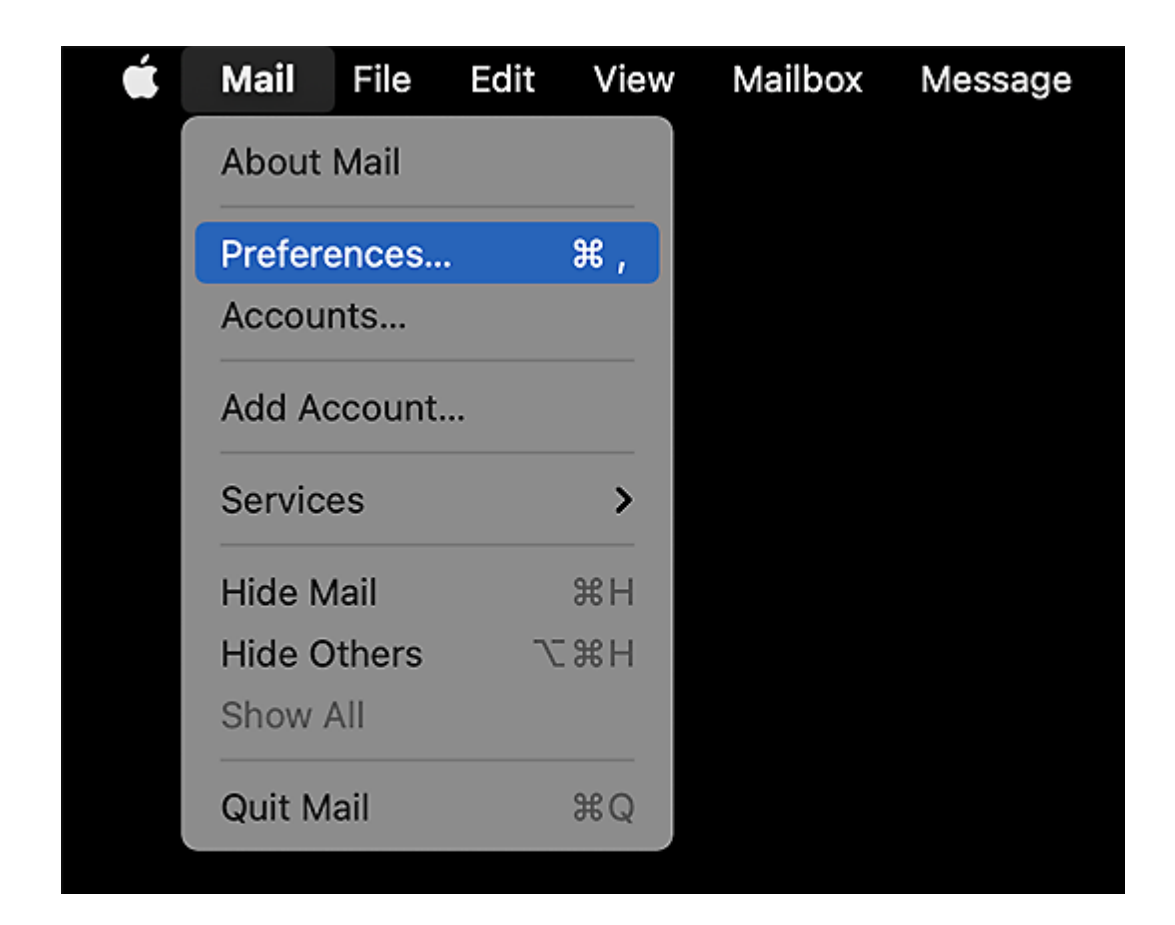

## Step7. ① Click "Accounts".

- ② Click "Account" on the left menu.
- ③ Click "Account Information" and check the following.

|                                                                                                    | Accounts                                                                                         |
|----------------------------------------------------------------------------------------------------|--------------------------------------------------------------------------------------------------|
| ColumnImage: ColumnImage: Column | a OO Z x L Colors Viewing Composing Signatures Rules                                             |
| O SpinNet_S Account In                                                                                                    | formation Mailbox Behaviors Server Settings                                                      |
| Sta                                                                                                    |                                                                                                  |
| Sta                                                                                                    |                                                                                                  |
| Descript                                                                                                    | ion: SpinNet_Support                                                                             |
| Email Addr                                                                                                    | ess: SpinNet_Support <xxx999999@xxxxx.att th="" ᅌ<=""></xxx999999@xxxxx.att>                     |
| ✓ Remove<br>After of<br>Prompt me                                                                                                    | copy from server after retrieving a message:<br>ne week © Remove now<br>to skip messages over KB |

| Name                                               | Value                  |
|----------------------------------------------------|------------------------|
| Description                                        | e.g. SpinNet_Account   |
| Remove copy from server after retrieving a message | Confirm it is checked. |

Step8. Click "Server Settings".

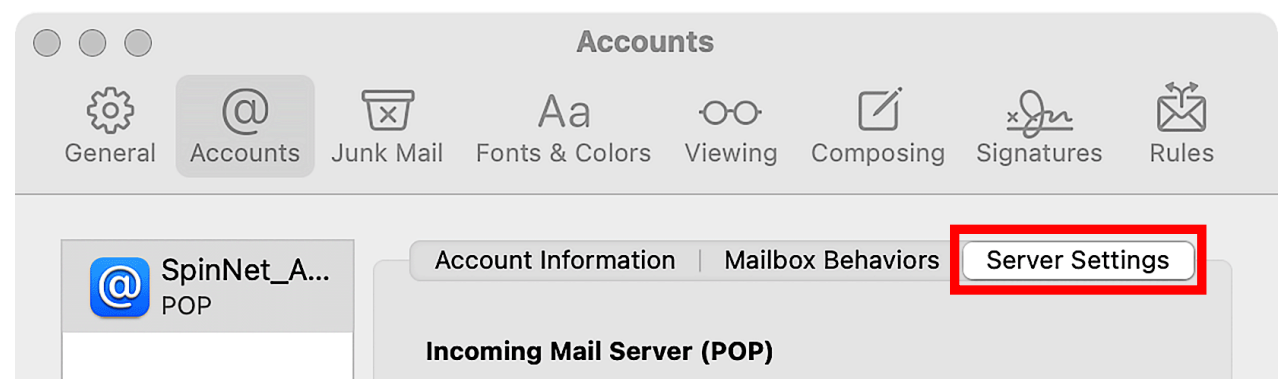

**Step9.** Uncheck both "Automatically manage connection settings" for the incoming mail server (POP) and outgoing mail server (SMTP).

| Account Informa | ation   Mailbox Behav                  | iors Server Settings   |
|-----------------|----------------------------------------|------------------------|
| Incoming Mail S | erver (POP)                            |                        |
| User Name:      | xxx999999@xxxxx.att.                   | ne.jp                  |
| Password:       | •••••                                  |                        |
| Host Name:      | popssl.att.ne.jp                       |                        |
| [               | <ul> <li>Automatically mana</li> </ul> | ge connection settings |
|                 | Advanced POP Settin                    | gs                     |
| Outgoing Mail S | erver (SMTP)                           | → Uncheck              |
| Account:        | xxxxx.att.ne.jp                        | \$                     |
| User Name:      | xxx999999@xxxxx.att.                   | ne.jp                  |
| Password:       | •••••                                  |                        |
| Host Name:      | smtpssl.att.ne.jp                      |                        |
| [               | Automatically mana                     | ge connection settings |

SoftBank

Step10. Check the setting values displayed, modify them if necessary, and then press the Save button.

| Name                       |                | Value                  |
|----------------------------|----------------|------------------------|
| Incoming Mail Server (POP) | User Name      | Your mail address      |
|                            | Password       | Your mail password     |
|                            | Host Name      | popssl.att.ne.jp       |
|                            | Port           | 995                    |
|                            | Use TLS/SSL    | Checked                |
|                            | Authentication | Password               |
| Outgoing Mail Server(SMTP) | User Name      | Your mail address      |
|                            | Password       | Your mail password     |
|                            | Host Name      | smtpssl.att.ne.jp      |
|                            | Port           | 465                    |
|                            | Use TLS/SSL    | Checked                |
|                            | Authentication | MD5 Challenge-Response |

Account Information | Mailbox Behaviors Server Settings

| Incoming Mail S | erver (POP)               |                   |
|-----------------|---------------------------|-------------------|
| User Name:      | xxx999999@xxxxx.att.ne.jp |                   |
| Password:       | •••••                     |                   |
| Host Name:      | popssl.att.ne.jp          |                   |
|                 | Automatically manage co   | nnection settings |
| Port:           | 995                       | 🗸 Use TLS/SSL     |
| Authentication: | Password                  | ٢                 |
|                 | Advanced POP Settings     |                   |
| Outgoing Mail S | erver (SMTP)              |                   |
| Account:        | xxxxx.att.ne.jp           | <b>()</b>         |
| User Name:      | xxx99999@xxxxx.att.ne.jp  |                   |
| Password:       | •••••                     |                   |
| Host Name:      | smtpssl.att.ne.jp         |                   |
|                 | Automatically manage co   | nnection settings |
| Port:           | 465                       | 🗸 Use TLS/SSL     |
| Authentication: | MD5 Challenge-Response    | 0                 |
|                 |                           | Save              |
|                 |                           |                   |

© SoftBank Corp. All Rights Reserved.

Step11. Open the "Account" pull-down menu under "Outgoing Mail Server (SMTP)" and click "Edit SMTP Server List".

|                                       | counts                                     |  |  |  |  |  |
|---------------------------------------|--------------------------------------------|--|--|--|--|--|
| General Accounts Junk Mail Fonts & Co | ors Viewing Composing Signatures Rules     |  |  |  |  |  |
| OP SpinNet_A Account Inform           | nation   Mailbox Behaviors Server Settings |  |  |  |  |  |
| Incoming Mail                         | Server (POP)                               |  |  |  |  |  |
| User Name:                            | xxx99999@xxxxx.att.ne.jp                   |  |  |  |  |  |
| Password:                             | •••••                                      |  |  |  |  |  |
| Host Name:                            | popssl.att.ne.jp                           |  |  |  |  |  |
|                                       | Automatically manage connection settings   |  |  |  |  |  |
| Port:                                 | 995 🗸 🗸 🗸 995                              |  |  |  |  |  |
| Authentication:                       | Password                                   |  |  |  |  |  |
| Outgoing Mai                          | Advanced POP Settings<br>None              |  |  |  |  |  |
| Account                               | Account 🗸 xxxxx.att.ne.jp                  |  |  |  |  |  |
| User Name Edit SMTP Server List       |                                            |  |  |  |  |  |
| Password:                             | •••••                                      |  |  |  |  |  |
| Host Name:                            | smtpssl.att.ne.jp                          |  |  |  |  |  |
|                                       | Automatically manage connection settings   |  |  |  |  |  |
| Port:                                 | 465 Vise TLS/SSL                           |  |  |  |  |  |
| Authentication:                       | MD5 Challenge-Response                     |  |  |  |  |  |
|                                       | Save                                       |  |  |  |  |  |
|                                       |                                            |  |  |  |  |  |
|                                       | ?                                          |  |  |  |  |  |

- Step12. ① Select "Accounts" on the list.
  - ② Check the following list.
  - 3 Click "OK".

|                | Server Ina    |                  | By Account  |                  | - |
|----------------|---------------|------------------|-------------|------------------|---|
| SpinNet_SendSe | t smtpssl.a   | tt.ne.jp SpinN   | et_Account  |                  |   |
|                |               |                  |             |                  |   |
|                |               |                  |             |                  |   |
|                |               |                  |             |                  |   |
|                |               |                  |             |                  |   |
| +   -          |               |                  |             |                  |   |
|                | Serve         | r Settings Adv   | vanced      |                  |   |
|                | Description:  | SpinNet_SendS    | etting      |                  |   |
|                | User Name:    | xxx999999@xxx    | x.att.ne.jp |                  |   |
|                | Password:     | •••••            |             |                  |   |
|                | Host Name:    | smtpssl.att.ne.j | c           |                  |   |
|                |               | Automatically    | manage co   | nnection setting | S |
|                | Port:         |                  | 465         | ✓ Use TLS/SSI    |   |
| Au             | thentication: | MD5 Challenge    | -Response   | :                | • |
|                |               |                  |             |                  |   |

| Name                 |             | Value                              |
|----------------------|-------------|------------------------------------|
| Outgoing Mail Server | Description | e.g. SpinNet_SendSetting           |
| (SMTP)               | User Name   | Your mail address                  |
|                      |             | %Please be careful not to misplace |
|                      |             | your account.                      |

**Step13.** Make sure that the "Account" pull-down menu under "Outgoing Mail Server (SMTP)" has the same name as the "Description" set in Step 12.

| Accounts                                                                                |                                                             |  |  |
|-----------------------------------------------------------------------------------------|-------------------------------------------------------------|--|--|
| General Accounts Junk Mail Fonts & Colo                                                 | OO Z <u>xyr</u> X<br>ors Viewing Composing Signatures Rules |  |  |
| SpinNet_S         Account Information         Mailbox Behaviors         Server Settings |                                                             |  |  |
| Incoming Mail S                                                                         | Server (POP)                                                |  |  |
| User Name:                                                                              | xxx99999@xxxxx.att.ne.jp                                    |  |  |
| Password:                                                                               | •••••                                                       |  |  |
| Host Name:                                                                              | popssl.att.ne.jp                                            |  |  |
|                                                                                         | Automatically manage connection settings                    |  |  |
| Port:                                                                                   | 995 🗸 🗸 Use TLS/SSL                                         |  |  |
| Authentication:                                                                         | Password                                                    |  |  |
|                                                                                         | Advanced POP Settings                                       |  |  |
| Outgoing Mail S                                                                         | Server (SMTP)                                               |  |  |
| Account:                                                                                | SpinNet_SendSetting                                         |  |  |
| User Name:                                                                              | xxx99999@xxxxx.att.ne.jp                                    |  |  |
| Password:                                                                               | •••••                                                       |  |  |
| Host Name:                                                                              | smtpssl.att.ne.jp                                           |  |  |
|                                                                                         | Automatically manage connection settings                    |  |  |
| Port:                                                                                   | 465 🗸 🗸 Use TLS/SSL                                         |  |  |
| Authentication:                                                                         | MD5 Challenge-Response                                      |  |  |
|                                                                                         | Save                                                        |  |  |
|                                                                                         |                                                             |  |  |
|                                                                                         | (?)                                                         |  |  |

Step14. If the following window appears, click "Save" to close it.

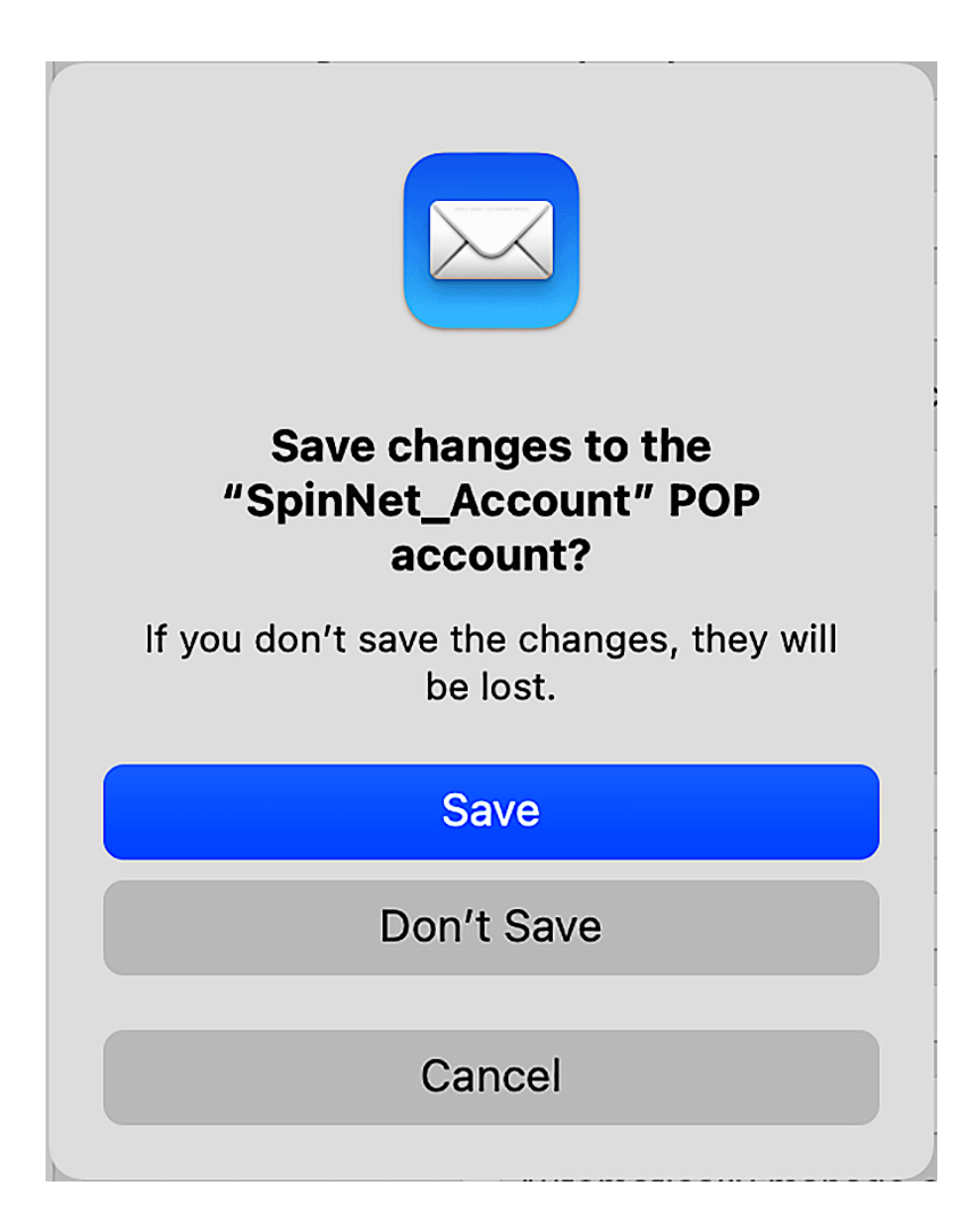

This concludes the settings.